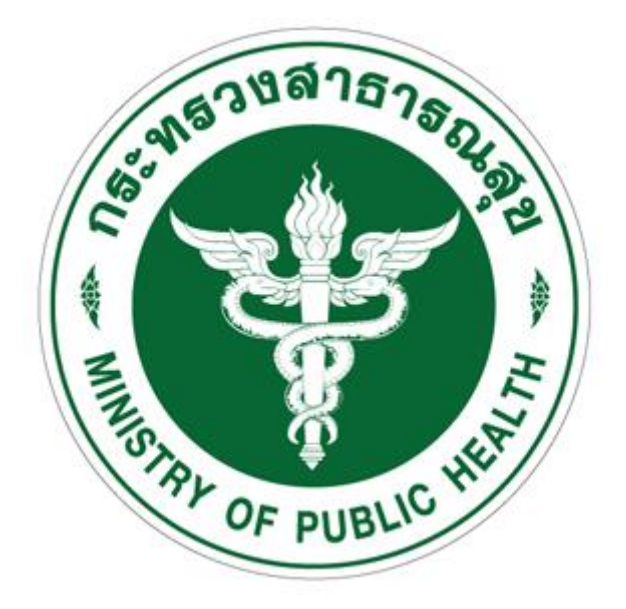

# คู่มือการใช้งาน

## ระบบการรับ-ส่งเวรของพยาบาลวิชาชีพ (E-Kardex)

โรงพยาบาลสวนสราญรมย์

## ระบบการรับ-ส่งเวรของพยาบาลวิชาชีพ (E-Kardex) คู่มือการใช้งาน

#### Contents

| การทำงานในส่วนของผู้ใช้งาน            | 1  |
|---------------------------------------|----|
| เมนูหลัก "จัดการข้อมูลผู้ป่วย"        | 2  |
| เมนูหลัก "IPD"                        | 5  |
| เมนูหลัก "ประวัติ Kardex หลังจำหน่าย" | 11 |
| เมนูหลัก "รายงาน"                     |    |

### ระบบการรับ-ส่งเวรของพยาบาลวิชาชีพ (E-Kardex) คู่มือการใช้งาน

#### <u>การทำงานในส่วนของผู้ใช้งาน</u>

การเข้าใช้งานระบบการรับ-ส่งเวรของพยาบาลวิชาชีพ โรงพยาบาลสวนสราญรมย์ หรือเรียกอีกชื่อ หนึ่งว่า E-Kardex SSR ให้ผู้ใช้งานคลิกที่เว็บเบราว์เซอร์ (Web Browser) ตัวอย่างเช่น Internet Explorer หรือ google chrome จากนั้นพิมพ์ชื่อที่อยู่ของเว็บไซต์นี้ <u>http://1.179.139.229/kardex</u> ดังภาพที่ ก.1

**e** :

| ← → C <sup>®</sup> 1.179.139.229/kard |
|---------------------------------------|
|---------------------------------------|

|             | E-Kourdex SSR                                                                                                    | Hot to                                      |
|-------------|----------------------------------------------------------------------------------------------------|---------------------------------------------|
|             | ▲ ชื่อผู้ใช้                                                                                                    |                                             |
|             | 3าร์สส่าน<br>เข้าสู่ระบบ                                                                                                    |                                             |
|             | Copyright ©2020 Suansaranrom Hospital By Computer<br>Conter SSR<br>* ສວນຄາວຫລັວມູລເທັ່ມເຮັມ ຮິດຮັດ <u>ນ.ສ.ກາການກ. ທຸກ<del>ນ</del>໌ເສັນກາ</u> |                                             |
| A STATEMENT |                                                                                                    | 1 And and and and and and and and and and a |

ภาพที่ ก.1 ระบบ E-Kardex ในส่วนของหน้าล็อกอิน

จากภาพที่ ก.1 ให้ผู้ใช้งานป้อนชื่อผู้ใช้และรหัสผ่านให้ถูกต้องแล้วกดปุ่มเข้าสู่ระบบ จากนั้นระบบจะ แสดงหน้าจอเมนูหลักดังภาพที่ ก.2

| E-Kardex โรงพยาบาลสวนสราญรมย์                                      |                      |      | <b>L</b> u.a.                                               | กรถนก ฤกษ์สมุทร 🕑 ออกจากระบบ        |
|--------------------------------------------------------------------|----------------------|------|-------------------------------------------------------------|-------------------------------------|
| 💄 รายละเอียดผู้ไข้งาน                                              | <b>ក្នា</b> ເມນູหลัก |      |                                                             |                                     |
| ขึ้อ-สกุล : น.ส.กรกนก ฤกษ์<br>สัมพร<br>นหนก/หอยู่ : หญิง 5<br>ป่วย | รัดการข้อมูลผู้ป่วย  | PIPO | שליאני<br>שלידי און איז איז איז איז איז איז איז איז איז איז | FILIATI                             |
| copyright ©2020 E-Kardex SSR                                       |                      |      | Powered by Com                                              | nputer Center Suansaranrom Hospital |
|                                                                    |                      |      |                                                             |                                     |

ภาพที่ ก.2 ระบบ E-Kardex ในส่วนของหน้าจอเมนูหลักของผู้ใช้งาน

จากภาพที่ ก.2 เป็นส่วนการทำงานของผู้ใช้งานโดยหน้าจอเมนูหลักจะแสดงชื่อ-สกุลของผู้ใช้งานไว้ มุมบนขวามือ และมีเมนูการใช้งานของผู้ใช้งานอยู่ 4 เมนูหลักด้วยกัน

#### เมนูหลัก "จัดการข้อมูลผู้ป่วย"

จากภาพที่ ก.2 คลิกที่เมนูหลัก "จัดการข้อมูลผู้ป่วย" จากนั้นระบบจะแสดงหน้าจอค้นหา รายชื่อผู้ป่วยที่ต้องการรับเข้าหน้า IPD ดังภาพที่ ก.3

| E-Kardex โรงพยาบาลสวนสราญรมย์        |                                    |                                                         |     |                    | 👤 น.ส.กรกนก ฤกษ์สร        | มุทร 🕑 ออกจากระบบ       |
|--------------------------------------|------------------------------------|---------------------------------------------------------|-----|--------------------|---------------------------|-------------------------|
| รายละเฉียดผู้ใช้งาน                  | 🔒 เมนูหลัก / จัดการข้อมูลดุ่       | <u>ไป</u> วย                                            |     |                    |                           |                         |
| 6                                    | . <u>∺</u> กรุณาคันหารายชื่อผู้ปัว | ยที่ต้องการรับเข้าระบบ<br>ค้นหาดาม<br>HN, ชื่อ, นามสกุล | •   | ะบุข้อความที่ต้องก | ารคันหา Q คันหา           | + เพิ่มข้อมูลผู้ป่วย    |
|                                      | # Status HN                        | ชื่อ - สกุด                                             | เพศ | อายุ               | เลขบัตรประชาชน            | จัดการ                  |
| ชื่อ-สกุล : น.ส.กรกนก ฤกษ์           |                                    |                                                         |     | ไม่พบข้อมูล        |                           |                         |
| ตมุทร<br>แผนก/หอผู้ : หญิง 5<br>บิวย |                                    |                                                         |     |                    |                           |                         |
| copyright ©2020 E-Kardex SSR         |                                    |                                                         |     |                    | Powered by Computer Cente | r Suansaranrom Hospital |

**ภาพที่ ก.3** ระบบ E-Kardex ในส่วนของหน้าจอการค้นหารายชื่อผู้ป่วยที่ต้องการรับเข้าหน้า IPD

จากภาพที่ ก.3 หน้าการค้นหารายชื่อผู้ป่วย มีเมนูการใช้งาน 2 ส่วน คือ

- การเพิ่มข้อมูลผู้ป่วย (ใช้ในกรณีที่เป็นผู้ป่วยใหม่ที่ไม่เคยมีข้อมูลประวัติในถังข้อมูล มาก่อน)
- การค้นหาข้อมูลรายชื่อผู้ป่วย (ใช้ในกรณีมีข้อมูลประวัติอยู่แล้ว)

โดยรายละเอียดการทำงานเป็นดังนี้

1.1) การเพิ่มข้อมูลผู้ป่วย <u>ใช้ในกรณีที่เป็นผู้ป่วยใหม่ที่ไม่เคยมีข้อมูลประวัติในถังข้อมูลมาก่อน</u>

| จากภาพที่ ก.3 คลิกที่ปุ่ม "เพิ่มข้อมูลผู้ป่วย" | 🕂 เพิ่มข้อมูลผู้ป่วย | จากนั้นระบบจะแสดง |
|------------------------------------------------|----------------------|-------------------|
| หน้าจอดังภาพที่ ก.4                            |                      |                   |

| E-Kardex โรงพยาบาลสวนสราญรมย์   |                                                       |                                  | 🎗 น.ส.กรกนก ฉุกษ์สมุทร      | 🛡 ออกจากระบบ      |
|---------------------------------|-------------------------------------------------------|----------------------------------|-----------------------------|-------------------|
| ่ รายละเอียดผู้ใช้งาน           | 📌 เมนูหลัก / จัดการข้อมูลผู้ป่วย / เพิ่มข้อมูลผู้ป่วย |                                  |                             |                   |
|                                 | 🔓 เพิ่มข้อมูลผู้ป่วย                                  |                                  |                             |                   |
|                                 | HN:*                                                  | HN 9 หลัก                        |                             |                   |
|                                 | เลขบัตรประชาชน:                                       | เลขมัดรประชาชน 13 หลัก           |                             |                   |
|                                 | unit: *                                               | - เลือกเพศ                       | ~                           |                   |
| y - I                           | สำปานบ้า: *                                           | - เลือกค่านำหน้า                 | ~                           |                   |
| ชื่อ-สกุล : น.ส.กรกนก ฤกษ์สมุทร | ชื่อ: *                                               | ชื่อภาษาไทยหรือภาษาอังกฤษ        |                             |                   |
| แสนก/หอสู่ป่วย : หญิง 5         | นามสกุล: *                                            | นามสกุลภาษาไทยหรือภาษาอังกฤษ     |                             |                   |
|                                 | วัน/เดือน/ปีเกิด: *                                   | - วันที - 🗸 - เสียน - 🗸 - มี พ.ศ | ~                           |                   |
|                                 | สถานภาพสมรส: *                                        | ไม่ทราม                          | ~                           |                   |
|                                 | เชื้อชาติ: *                                          | ไทย                              | ~                           |                   |
|                                 | สัญชาติ: *                                            | ไทย                              | ~                           |                   |
|                                 | สาสนา:*                                               | זיזא                             | ~                           |                   |
|                                 | การศึกษา: *                                           | ไม่ระบุ/ไม่ทราบ                  | ~                           |                   |
|                                 |                                                       | มันทึกข้อมูล ยกเล็ก              |                             |                   |
|                                 |                                                       |                                  |                             |                   |
| copyright ©2020 E-Kardex SSR    |                                                       | Power                            | ed by Computer Center Suans | saranrom Hospital |
|                                 |                                                       |                                  |                             |                   |

ภาพที่ ก.4 ระบบ E-Kardex ในส่วนของหน้าจอการเพิ่มข้อมูลผู้ป่วย

จากภาพที่ ก.4 ให้ผู้ใช้งานป้อนข้อมูลต่าง ๆ เกี่ยวกับข้อมูลผู้ป่วยให้ถูกต้องและครบถ้วน จากนั้นทำการกดปุ่ม "**บันทึกข้อมูล**" เพื่อทำการบันทึกข้อมูลผู้ป่วย เมื่อระบบทำการบันทึกข้อมูล เรียบร้อยแล้ว <u>จากนั้นระบบจะส่งไปยังหน้า (ภาพ ก.3) ให้ทำการค้นหารายชื่อผู้ป่วยเพื่อทำการรับเข้า</u> <u>ระบบ IPD ดังข้อ 1.2 ต่อไป</u>

#### 1.2) การค้นหาข้อมูลรายชื่อผู้ป่วย <u>ใช้ในกรณีมีข้อมูลประวัติอยู่แล้ว</u>

จากภาพที่ ก.3 ให้ทำการค้นหาข้อมูลผู้ป่วย ด้วย HN, ชื่อ, นามสกุล หรือด้วยเลขบัตร ประชาชนของผู้ป่วย เมื่อป้อนข้อมูลที่ต้องการค้นหาถูกต้องแล้ว ให้คลิกปุ่ม "**ค้นหา**" ดังภาพที่ ก.5

| E-Kardex โรงพยาบาลสวนสราญรมย์ |                                                                                                    | 💄 น.ส.กรกนก ฤกษ์สมุทร 🛛 🙂 ออกจากระบบ        |
|-------------------------------|----------------------------------------------------------------------------------------------------|---------------------------------------------|
| 💄 รายละเอียดผู้ใช้งาน         | 📌 เมนูหลัก / จัดการข้อมูลผู้ป่วย                                                                           |                                             |
|                               | เ∄ กรุณาคันหารายชื่อผู้ปัวยที่ต้องการรับเข้าระบบ<br>คันหาดาม<br>HN, ชื่อ, นามสกุล ✓ ทดสอบ<br>แสลง 10 ✓ แถว | + เพิ่มข้อมูลผู้ปัวย<br>Q. ตันหา<br>คั้นหา: |
| ชื่อ-สกุล : น.ส.กรกนก ฤกษ์    | # 11 Status if HN if ชื่อ - ตกุด if เพศ if อายุ if                                                         | เลขบัตรประชาชน ม่† จัดการ ม่†               |
| สมุทร                         | 1 A 610000030 นายทดสอบระบบ ณ ส่วนสราญรมย์ ชาย 31 ปี 9 เดือน 2 วัน                                          | reconcernente 🖌                             |
| แผนก/หอผู้ : หญิง 5<br>ป้วย   | แสดง1 ถึง1 จาก 1 แถว                                                                                       | ก่อนหน้า 1 ตัดไป                            |
|                               |                                                                                                    |                                             |
| copyright ©2020 E-Kardex SSR  | Power                                                                                                    | ed by Computer Center Suansaranrom Hospital |

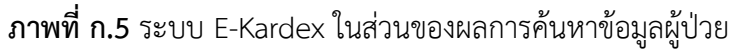

จากภาพที่ ก.5 ถ้าระบบค้นพบข้อมูลจะแสดงข้อมูลอยู่ในตาราง ให้ผู้ใช้งานตรวจสอบรายชื่อ ที่ต้องการรับเข้าระบบ IPD ให้ถูกต้อง <u>จากนั้นทำการคลิกที่ HN ของผู้ป่วย</u> จะปรากฏดังภาพที่ ก.6

| E-Kardex โรงพยาบาลสวนสราญรมย์ |                                                             | 💄 น.ส.กรถนก ฤกษ์สมุทร 🛛 O ออกจากระบบ                           |  |  |  |
|-------------------------------|-------------------------------------------------------------|----------------------------------------------------------------|--|--|--|
| 🌲 รายละเอียดผู้ใช้งาน         | 📌 เมนูหลัก / จัดการข้อมูลผู้ป่วย / ข้อมูลผู้ป่วย            |                                                                |  |  |  |
|                               | HN: 610000030 ทดสอบระบบ ณ สวนสราญรมย์                       |                                                                |  |  |  |
|                               | HN : 610000030                                              | เลขบัตรประชาชน :                                               |  |  |  |
|                               | ชื่ <mark>อ - สกุด</mark> : นายทดสอบระบบ ณ สวนสราญรมย์      | เพศ : ชาย                                                      |  |  |  |
| 4.21                          | วั <mark>น/เดือน/ปี เกิด</mark> : 19 มกราคม 2532            | อายุ : 31 ปี 9 เดือน 2 วัน                                     |  |  |  |
|                               | สถานภาพสมรส : โสด                                           | เชื้อชาติ : "เทย                                               |  |  |  |
| ชื่อ-สกุล : น.ส.กรกนก ฤกษ์    | สัญชาดิ : ไทย                                               | ศาสนา : พุทธ                                                   |  |  |  |
| สมุทร                         | <b>การศึกษา</b> : สูงกว่าปริญญาตรี                          |                                                                |  |  |  |
| แผนก/หอผู้ : หญิง 5<br>ป่วะ   | <b>บันทึกข้อมูลครั้งแรก</b> : 03/01/2561 14:06 Admin System | <b>บันทึกข้อมูลครั้งล่าสุด</b> : 18/07/2563 10:39 Admin System |  |  |  |
| ענע                           | ย้อนเข                                                      | กลัย                                                           |  |  |  |
| copyright ©2020 E-Kardex SSR  |                                                             | Powered by Computer Center Suansaranrom Hospital               |  |  |  |

ภาพที่ ก.6 ระบบ E-Kardex ในส่วนของการตรวจสอบข้อมูลผู้ป่วยเพื่อทำการรับเข้าระบบ IPD

จากภาพที่ ก.6 ให้ผู้ใช้งานตรวจสอบรายชื่อและข้อมูลของผู้ป่วยให้ถูกต้อง

- <u>กรณีข้อมูลของผู้ป่วยไม่ถูกต้อง</u> ให้กลับไปแก้ไขข้อมูลที่หน้าจอ ภาพที่ ก.5 และให้
   คลิกที่ปุ่ม "แก้ไขข้อมูล" ไอคอนรูปดินสอ
- กรณีข้อมูลของผู้ป่วยถูกต้อง ให้ทำการคลิกปุ่ม "รับเข้าระบบ" รับเข้าระบบ จากนั้น ระบบจะแสดงหน้าจอดังภาพที่ ก.7

| E-Kardex โรงพยาบาลสวนสราญรมย์                              |                                                  | 1                       | เ.ส.กรกนก ฤกษ์สมุทร | 0 ออกจากระบบ        |
|------------------------------------------------------------|--------------------------------------------------|-------------------------|---------------------|---------------------|
| 💄 รายละเอียดผู้ใช้งาน                                      | 📌 เมนูหลัก / จัดการข้อมูลผู้ป่วย / รับเข้าระบบ   |                         |                     |                     |
|                                                            | 📗 บันทึกรับเข้าระบบ HN: 610000030 นายทดสอบระบบ ณ | สวนสราญรมย์             |                     |                     |
|                                                            | HN:                                              | 61000030                |                     |                     |
|                                                            | AN: *                                            | AN 9 พลัก               |                     |                     |
| 6 L J                                                      | ADMIT ครั้งที่: *                                | เลือกครั้ง ADMIT        | ~                   |                     |
|                                                            | วันที่ ADMIT: *                                  | วว/ดด/ปปปป              |                     |                     |
| ชื้อ-สกุล : น.ส.กรกนก ฤกษ์สมุทร<br>แผนก/หอผู้ป่วย : หญิง 5 | แพทย์ผู้สั่ง: *                                  | เลือกแพทย์              | ~                   |                     |
|                                                            | Diag: *                                          | ຈະນຸ Diag               |                     |                     |
|                                                            | หอผู้ป่วย: *                                     | - เลือกหอผู้ป่วย        | ~                   |                     |
|                                                            | ห้อง: *                                          | เลือกหอผู้ป่วยเพื่อแสดง | ~                   |                     |
|                                                            | เดียง: *                                         | เลือกห้องเพื่อแสดง      | ~                   |                     |
|                                                            |                                                  | มันทึกข้อมูล ยกเล็ก     |                     |                     |
| copyright ©2020 E-Kardex SSR                               |                                                  | Powered by              | Computer Center Sua | insaranrom Hospital |

ภาพที่ ก.7 ระบบ E-Kardex ในส่วนของการลงข้อมูลการทำรับผู้ป่วยใหม่ (Admit)

จากภาพที่ ก.7 ให้ผู้ใช้งานป้อนข้อมูลต่าง ๆ เกี่ยวกับข้อมูลการรับผู้ป่วยใหม่ให้ถูกต้องและครบถ้วน จากนั้นทำการกดปุ่ม "**บันทึกข้อมูล**" เพื่อทำการบันทึกข้อมูลผู้ป่วยไปยังหน้า IPD  กรณีมีกล่องข้อความแจ้งเตือนว่า "รหัสข้อมูลหลักนี้ไม่สามารถใช้งานซ้ำได้" ดังภาพ
 ที่ ก.8 ให้ทำการตรวจสอบ AN ที่ป้อนอีกครั้งว่าป้อนถูกต้องแล้วหรือไม่ <u>ถ้าป้อน</u> ถูกต้องแล้วให้ทำการแจ้งผู้ดูแลระบบหลัก เพื่อให้ผู้ดูแลทำการตรวจสอบและแก้ไข เคสก่อนหน้าที่มีการลง AN ผิด มาให้เป็น AN ถูกต้อง เพื่อจะได้ลงข้อมูลการรับเข้า ระบบ IPD เคสนี้ได้

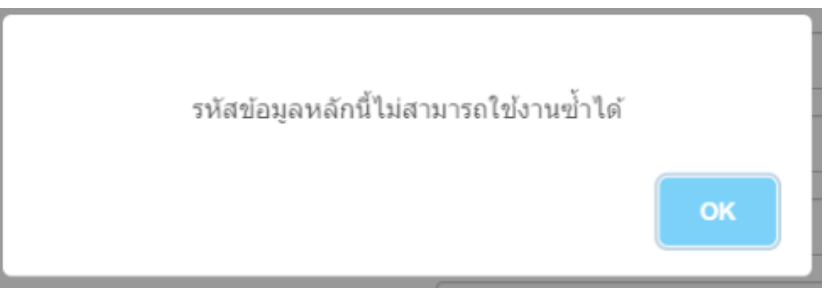

**ภาพที่ ก.8** ระบบ E-Kardex ในส่วนของการเกิดข้อผิดพลาดของเลข AN ที่มีอยู่ในระบบแล้ว

#### 2. เมนูหลัก "IPD"

จากภาพที่ ก.2 คลิกที่เมนูหลัก "IPD" จากนั้นระบบจะแสดงหน้าจอรายชื่อผู้ป่วยที่ Admit เฉพาะหอผู้ป่วยของตัวเองตามสิทธิ์การเข้าถึง ดังภาพที่ ก.9 และหอผู้ป่วยไหนที่มีทั้งชั้นบนและชั้น ล่าง สามารถเลือกชั้นเพื่อดูรายชื่อผู้ป่วยในชั้นนั้น ๆ ได้

| ่⊥รายละเอียดผู้ใช้งาน        | 🕈 เมนูหลั  | ัก / IPD<br>รับริการผู้ป่วยใน (II | PD)       |                   |                    |                           |                                                       |            |         |
|------------------------------|------------|-----------------------------------|-----------|-------------------|--------------------|---------------------------|-------------------------------------------------------|------------|---------|
|                              | .11 การให่ | ับริการผู้ป่วยใน (II              | PD)       |                   |                    |                           |                                                       |            |         |
|                              |            |                                   |           | ห้องผู้ป่วย:      | ห้องผู้ป่วยทั้งหมด | a                         | <ul> <li>✔</li> <li>Q.ศัมหา</li> </ul>                |            |         |
|                              | แสดง 10    | ງ 🗸 ແຄງ                           |           |                   |                    |                           | ค้                                                    | ันหา:      |         |
|                              | # 11       | AN 11                             | HN ↓†     | ชื่อ -            | สฦล ่่่ำ           | วันที่ <mark>Admit</mark> | แพทย์ ป1                                              | ห้อง ุ่่่† | เดียง 🎼 |
|                              | 1          | 630001982                         | 1000716   | A Revenue         | all disk.          | 29/09/2563                | นพ.ณัฐวุฒิ ปรีชาปัญญากุล                              | สามัญล่าง  | 1       |
| ชื่อ-ฮออ าม ฮ อรอบอ ออษ์สบบร | 2          | 630002072                         | 10002708  | s after s         | phone              | 09/10/2563                | พญ.สรสพร จูวงษ์                                       | สามัญล่าง  | 2       |
| แขมอ/พอยัปวย เพื่อไม่ 5      | 3          | 630002049                         | CONC.     | 1.000             | -                  | 07/10/2563                | นพ.ไพโรจน์ เสรีเด่นชัย                                | สามัญล่าง  | 3       |
| ananying in the o            | 4          | 630001958                         | 12002300  | site of the state | ing .              | 25/09/2563                | พญ.ภัสสราภา ขนาบแก้ว                                  | สามัญล่าง  | 4       |
|                              | 5          | 630002009                         | 100000    | sugerous b        | urring .           | 02/10/2563                | <mark>นพ.ณั</mark> ฐวุฒิ ปรีชา <mark>ปั</mark> ญญากุล | สามัญล่าง  | 5       |
|                              | 6          | 630002080                         | 10002142  | sadag-at          | 6                  | 09/10/2563                | พญ.ณัฐพร ใจสมุทร์ สกุลแพทย์                           | สามัญล่าง  | 6       |
|                              | 7          | 630002128                         | -         | s.e.digar-r       | hihd.              | 17/10/2563                | นพ.ณัฐวุฒิ ปรีชาปัญญากุล                              | สามัญล่าง  | 7       |
|                              | 8          | 630002030                         | second.   |                   | -                  | 05/10/2563                | นพ.พรรธนภ ดัณฑ์ศุภศิริ                                | สามัญล่าง  | 8       |
|                              | 9          | 630002091                         | 10002765  | 1.1 10 10 10 10   | intia .            | 12/10/2563                | นพ.ณัฐวุฒิ ปรีชาปัญญากุล                              | สามัญล่าง  | 9       |
|                              | 10         | 630001977                         | 110011768 | -                 | untia              | 29/09/2563                | นพ.พรรธนภ ดัณฑ์ศุภศิริ                                | สามัญล่าง  | 10      |
|                              | แสดง 1 ถึ  | ง 10 จาก 32 แถว                   |           |                   |                    |                           | ก่อนหน้า                                              | 1 2 3      | 4 ถัดไป |
|                              |            |                                   |           |                   |                    |                           |                                                       |            |         |
|                              |            |                                   |           |                   |                    |                           |                                                       |            |         |

**ภาพที่ ก.9** ระบบ E-Kardex ในส่วนของการให้บริการผู้ป่วยใน (IPD) จากภาพที่ ก.9 เมื่อผู้ใช้งานต้องการบันทึกการส่งเวรให้<u>คลิกเลือกที่ AN ของผู้ป่วย</u> จากนั้น ระบบจะแสดงดังภาพที่ ก.10

| E-Kardex โรงพยาบาลสวนสราญรมย์       |                                  |                               |                                                        | 💄 น.ส.กรกนก ถูกษ์สมุทร 🛛 🕐 ออกจากระบบ            |
|-------------------------------------|----------------------------------|-------------------------------|--------------------------------------------------------|--------------------------------------------------|
| ▲ รายละเอียดผู้ใช้งาน               | 🟦 เมนูหลัก / IPD / การ           | ให้บริการผู้ป่วยใน - IPD      |                                                        |                                                  |
|                                     | HN : 610000030<br>AN : 111111111 | นายทดสอบระ<br>หอผู้ป่วย : หญ้ | บบ ถเ สวนสราญรมย์ 31 ปี<br>เง 5 ห้อง : สามัญล่าง เดียง | 9 เดือน 2 วัน วันที่ Admit 03/10/2563<br>: 50    |
|                                     | 👤 รับผู้ป่วย 📑 Kar               | rdex T Vital Signs            |                                                        |                                                  |
| ชื่อ-สกุล : น.ส.กรกนก ฤกษ์<br>สมุทร | AN:                              | 11111111                      | Admit ครั้งที่:                                        | 1                                                |
| แผนก/หอผู้ : หญิง 5                 | วันที่ Admit:                    | 03/10/2563                    | แพทย์ผู้สั่ง:                                          | นพ.พรรธนภ ตัณฑ์ศุภศิริ                           |
| ป้วย                                | Diag:                            | F20                           |                                                        |                                                  |
|                                     | หอผู้ป่วย :                      | หอ หญิง 5                     | ห้อง / เดียง:                                          | สามัญล่าง เดียง 50                               |
|                                     | សូទ័ប Admit:                     | น.ส.กรกนก ฤกษ์สมุทร           | วันที่:                                                | 22/10/2563 เวลา 10:55 น.                         |
|                                     |                                  |                               | จำหน่ายผู้ป่วย ย้ายผู้ป่วย                             |                                                  |
| copyright ©2020 E-Kardex SSR        |                                  |                               |                                                        | Powered by Computer Center Suansaranrom Hospital |

ภาพที่ ก.10 ระบบ E-Kardex ในส่วนของหน้า IPD เฉพาะรายบุคคล

จากภาพที่ ก.10 จะปรากฏหน้าจอย่อย 3 Tab ด้วยกัน ดังนี้

 Tab รับผู้ป่วย จะแสดงรายละเอียดข้อมูลการรับ Admit ของผู้ป่วยทั้งหมด และมีปุ่มย่อย 2 ปุ่มด้วยกัน คือ

ปุ่ม "จำหน่ายผู้ป่วย" จาหน่ายผู้ป่วย
 ถ้าต้องการทำจำหน่ายผู้ป่วยให้ป้อนวันที่
 จำหน่าย และกดปุ่ม "บันทึกข้อมูล" ดังภาพที่ ก.11 เมื่อระบบบันทึกข้อมูลแล้ว
 รายชื่อของผู้ป่วยเคสนี้จะไปอยู่ในเมนูประวัติ Kardex หลังจำหน่าย

| E-Kardex โรงพยาบาลสวนสราญรมย์<br>L รายถะเอียดผู้ใช้งาน             | 📌 เมนูหลัก / IPD / การให้        | บริการผู้ป่วยใน - IPD / บั | เพ็ก Kardex                                                                | 🧘 น.ส.กรถนก ถุกษัสมุทร         | 🖱 ลอกจากระบ    |
|--------------------------------------------------------------------|----------------------------------|----------------------------|----------------------------------------------------------------------------|--------------------------------|----------------|
| A                                                                  | HN : 610000030<br>AN : 11111111  | นายทดส<br>หอผู้ป่วย        | อบระบบ ณ สวนสราญรมย์ 31 ปี 9 เดือน<br>: หญิง 5 ห้อง : สามัญล่าง เดียง : 50 | เ 2 วัน วันที่ Admit 03/10/256 | ;3             |
|                                                                    | <u>เช</u> ีย ฟอร์มจำหน่ายผู้ปัวย | วันจำหน่าย: *              | วว/คด/ปปปป                                                                 |                                |                |
| ชื่อ-สกุล : น.ส.กรกนก ฤกษ์<br>สมุทร<br>แผนถ/หอผู้ : หญิง 5<br>บ้วย |                                  | ผู้บันทึกข้อมูล            | กรกนก ฤกษัสมุทร<br>บันพึกข้อมูล ยกเล็ก                                     | 22/10/2563 11:29               |                |
| nonvright ⊜2020 F.Kardey SSP                                       |                                  |                            |                                                                            | Dowered by Computer Center Sus | incaranrom Hos |

ภาพที่ ก.11 ระบบ E-Kardex ในส่วนของการทำจำหน่าย

 ปุ่ม "ย้ายผู้ป่วย" ข้ายผู้ม่วย ถ้าต้องการย้ายผู้ป่วยให้ทำการเลือกหอผู้ป่วย ส่วน ห้อง/เตียง ถ้าทราบสามารถเลือกย้ายได้เลย หรือจะส่งไปแต่หอผู้ป่วยและให้หอ นั้นๆไปทำการเลือกห้อง/เตียงเองได้เช่นกัน ดังภาพที่ ก.12 เมื่อป้อนข้อมูลเสร็จให้ ทำการกดปุ่ม "บันทึกข้อมูล" รายชื่อและประวัติการรับ-ส่งเวรของเคสนี้จะย้ายไป ยังหอผู้ป่วยใหม่ทั้งหมด

| E-Kardex โรงพยาบาดสวนสราญรมย์ |                                      |                        |                                                                                  | 👤 น.ส.กรกนก ฤกษ์สมุทร 🛛 🔿 ออกจากระบบ       |
|-------------------------------|--------------------------------------|------------------------|----------------------------------------------------------------------------------|--------------------------------------------|
| 💄 รายละเอียดผู้ใช้งาน         | 📌 เมนูหลัก / IPD / การให้บริการผู้ปั | มยใน - IPD / บันข่     | ก็ก Kardex                                                                       |                                            |
|                               | HN : 610000030<br>AN : 11111111      | นายทดสอ<br>หอผู้ป่วย : | บระบบ ณ สวนสราญรมย์ 31 ปี 9 เดือน 2 วัน วั<br>หญิง 5 ห้อง : สามัญล่าง เดียง : 50 | ้นที่ Admit 03/10/2563                     |
|                               | # ฟอร์มบันทึกข้ายผู้ป่วย             |                        |                                                                                  |                                            |
| ชื่อ-สกุล : น.ส.กรกนก ฤกษ์    |                                      | หอผู้ป่วย: *           | เลือกหอยู่ป่วย                                                                   |                                            |
| สมุทร                         |                                      | ห้อง:                  | เลือกหอผู้ป่วยเพื่อแสดง                                                          | ~                                          |
| แผนก/หอผู้ : หญิง 5<br>ป้วย   |                                      | เดียง:                 | เลือกห้องเพื่อแสดง                                                               | ~                                          |
|                               |                                      |                        | บันทึกข้อมูล ยกเล็ก                                                              |                                            |
|                               |                                      |                        |                                                                                  |                                            |
| copyright ©2020 E-Kardex SSR  |                                      |                        | Powere                                                                           | d by Computer Center Suansaranrom Hospital |

ภาพที่ ก.12 ระบบ E-Kardex ในส่วนของการย้ายผู้ป่วย

Tab Kardex ใช้สำหรับการส่งเวรประจำทุกวัน

| รายละเอียดผู้ใช้งาน                                        | 🔒 เมนูหลัก                                                                                                    | / IPD / การไฟบริก      | ารผู้ป่วยใน - I | PD                |                             |                                |          |                      |  |
|------------------------------------------------------------|----------------------------------------------------------------------------------------------------|------------------------|-----------------|-------------------|-----------------------------|--------------------------------|----------|----------------------|--|
| A                                                          | HN : 610000030 นายทดสอบระบบ ณ สวนสราญรมย์ 31 ปี 9 เดือน 2 วัน วันที่ Admit 03/10/2563<br>AN : 111111111 หอผู้ป่วย : หญิง 5 ห้อง : สามัญล่าง เดียง : 50 |                        |                 |                   |                             |                                |          |                      |  |
|                                                            | 💄 รับคู่ช่ว<br>+ มันพัก (                                                                                                    | U Kardex               | T Vital S       | igns              |                             |                                |          |                      |  |
| ขื้อ-สกุล : น.ส.กรกนก ฤกษ์สมุทร<br>แคนก/พอผู้ป่วย : หญิง 5 |                                                                                                    | วันที่                 | 175             | ประเภทผู้<br>ป่วย | แพทย์ผู้สิ่ง                | ผู้บันทึก                      | หมายเหตุ | <mark>จั</mark> ดการ |  |
|                                                            | 1                                                                                                    | 22/10/2563<br>01:07:13 | ดึก             | Зb                | นพ.พรรธนภ ดัณฑ์สุภสิริ      | น.ส.จดุรพร หม่อมพิบูลย์        | 2        | × ×                  |  |
|                                                            | 2                                                                                                    | 21/10/2563<br>19:16:04 | ม่าย            | 3b                | นพ.พรรธนภ ดัณฑ์ศุภศิริ      | น.ส.เสาวลักษณ์ วงศ์พี<br>พันธ์ |          | / *                  |  |
|                                                            | 3                                                                                                    | 21/10/2563<br>13:13:46 | เข้า            | ЗЬ                | นพ.พรรธนภ ดัณฑ์สุภศิริ      | น.ส.กนกวรรณ โคตร<br>พัฒน์      |          | / *                  |  |
|                                                            | 4                                                                                                    | 21/10/2563<br>00:37:02 | ดึก             | 3b                | พญ ณัฐพร ใจสมุทร์ สกุลแพทย์ | น.ส.จดุรพร หม่อมพิบูลย์        | 8        | / *                  |  |
|                                                            | 5                                                                                                    | 20/10/2563<br>22:18:20 | บ่าย            | 3b                | พญ.ณัฐพร ใจสมุทร์ สกุลแพทย์ | น.ส.เสาวลักษณ์ วงค์พื<br>พันธ์ |          | / ×                  |  |

ภาพที่ ก.13 ระบบ E-Kardex ในส่วนหน้าจอการแสดงข้อมูลการส่งเวร

จากภาพที่ ก.13 จะมีการทำงานอยู่ 4 ส่วนย่อยๆ ด้วยกัน ดังนี้

ปุ่ม "บันทึก kardex" เมื่อต้องการบันทึกการส่งเวร ให้คลิกที่ปุ่ม "บันทึก kardex" + <sup>บนทึก Kardex</sup> ระบบจะแสดงหน้าจอดังภาพที่ ก.14

| dex โรงพยาบาลสวนสราญรมย์         |                                                               |                                          |                                         | 👤 น.ส.กรกนก ฤกษ์สมุทร 🛛 🕑 ฮ         |
|----------------------------------|---------------------------------------------------------------|------------------------------------------|-----------------------------------------|-------------------------------------|
| เละเอียดผู้ใช้งาน                | 📌 เมนุหลัก / IPD / การให้บริการอู่ป่วยใน - IPD / บันร์ก Karde | x                                        |                                         |                                     |
|                                  | HN : 610000030 มาบทดสล<br>AN : 11111111                       | บบระบบ ณ สวนสราญรม<br>มัญล่าง เดียง : 50 | มย์ 31 ปี 9 เดือน 2 วัน วันที           | Admit 03/10/2563 หอผู้ป่วย : หญิง 5 |
| 6.0                              | ะใ! ฟอร์มบันทึกข้อมูลการส่งเวรประจำวัน                        |                                          |                                         |                                     |
| 6 1 0                            | วันที่ *                                                      | เวรประจำวัน *                            |                                         | ประเภทผู้ป่วย *                     |
|                                  | 22/10/2563 11:59                                              | - เลอกเวรประจาวน                         |                                         | - เขอบกะะเขมส์กวล                   |
| ชื่อ-สกุล : น.ส.กรกนก ถูกษ์สมุทร | แพทย์ผู้สัง*                                                  | Diag *                                   |                                         |                                     |
| แผนก/หอผู้ป่วย : หญิง 5          | นพ.พรรรมภ.สณฑสุภสร                                            | F20                                      |                                         |                                     |
|                                  | การประเม็น SAFE-D<br>S = Suicide    A = Accident              | □ F = Fighting                           | E = Escape                              | D = Dysphagia                       |
|                                  | HAD                                                           | C O diama Malana da                      |                                         | C. Diversitely                      |
|                                  | Clozapine                                                     | Sodium vaiproate                         |                                         |                                     |
|                                  |                                                               | Carbamazepine                            |                                         | Lithium Carbonate                   |
|                                  | Zolpidem Tartate                                              | Methylphenidate (F                       | Ritalin, Concerta)                      | Warfarin Sodium                     |
|                                  | Potassium Chloride Injection                                  |                                          |                                         |                                     |
|                                  | BT(C)                                                         | PR(ครั้ง/min)                            |                                         | RR(ครั้ง/min)                       |
|                                  | 00.0                                                          |                                          |                                         |                                     |
|                                  | BP(mm Hg)                                                     |                                          | BW.(kgs.)                               |                                     |
|                                  |                                                               |                                          | 00.00                                   |                                     |
|                                  | ECT *                                                         |                                          | EEG *                                   |                                     |
|                                  | เลือก ECT                                                     |                                          | - เลือก EEG                             |                                     |
|                                  | EKG *                                                         |                                          | X-ray *                                 |                                     |
|                                  | – เลือก EKG –                                                 |                                          | - เลือก X-ray                           |                                     |
|                                  | รายการ Lab ตรวจ:                                              |                                          |                                         |                                     |
|                                  | CBC *                                                         |                                          | NERSTR CBC *                            |                                     |
|                                  | laierza CBC                                                   |                                          | > ໃນສິ                                  |                                     |
|                                  | E'Lyte *                                                      |                                          | Nagson E'Lyte *                         |                                     |
|                                  | ไม่ตรวจ E'Lyte                                                |                                          | ▲ ไม่มี                                 |                                     |
|                                  | LFT*                                                          |                                          | NAUSTR LFT *                            |                                     |
|                                  | ไม่ดรวจ LFT                                                   |                                          | * ไม่มี                                 |                                     |
|                                  | TFT *                                                         |                                          | маяза ТЕТ *                             |                                     |
|                                  | ไม่ครวจ TFT                                                   |                                          | * ไม่มี                                 |                                     |
|                                  | U/A *                                                         |                                          | N89573 U/A *                            |                                     |
|                                  | A/U FCTRUE                                                    |                                          | <b>U</b> III                            |                                     |
|                                  | Na+*                                                          |                                          | N89519 Na+*                             |                                     |
|                                  | UN114 PAT                                                     |                                          | •                                       |                                     |
|                                  | K+*                                                           |                                          | NB0573 K+*                              |                                     |
|                                  |                                                               |                                          | • · · · · · · · · · · · · · · · · · · · |                                     |
|                                  | Lab เพิ่มเติม                                                 |                                          |                                         |                                     |
|                                  |                                                               |                                          |                                         |                                     |
|                                  |                                                               |                                          |                                         |                                     |
|                                  | Brief History                                                 |                                          | Patient's Needs & Prob                  | lem                                 |
|                                  |                                                               |                                          | 10                                      |                                     |
|                                  | Treatment                                                     |                                          | Nursing Care & Approz                   | ich                                 |
|                                  |                                                               |                                          |                                         |                                     |
|                                  | Evaluation                                                    |                                          | หมายเหตุ                                |                                     |
|                                  |                                                               |                                          |                                         |                                     |
|                                  | ผู้บันทึก                                                     |                                          | เวลาบันทึก                              |                                     |
|                                  | กรกนก ฤกษ์สมุทร                                               |                                          | 22/10/2563 11:59                        |                                     |
|                                  |                                                               | มันที่ค                                  | ข้อมูล ยกเล็ก                           |                                     |
|                                  |                                                               |                                          |                                         |                                     |

ภาพที่ ก.14 ระบบ E-Kardex ในส่วนหน้าจอของการบันทึก Kardex จากภาพที่ ก.14 ให้ผู้ใช้งานป้อนข้อมูลต่าง ๆ เกี่ยวกับข้อมูลการบันทึก kardex ให้ ถูกต้องและครบถ้วน (ในช่อง Brief History, Patient's Needs & Problem, Treatment, Nursing Care & Approach, Evaluation และช่องหมายเหตุ ได้กำหนด ข้อความในการบันทึกไว้ที่ 1,000 ตัวอักษร) เมื่อป้อนข้อมูลครบถ้วนที่ระบบกำหนดไว้ แล้ว จากนั้นทำการกดปุ่ม "**บันทึกข้อมูล**" เพื่อทำการบันทึกข้อมูลการส่งเวรของเวร นั้นๆ

 ปุ่ม "แก้ไขข้อมูล" เมื่อต้องการแก้ไขการบันทึกการส่งเวร ให้คลิกที่ปุ่ม "แก้ไข ข้อมูล" 
 ระบบจะแสดงหน้าจอดังภาพที่ ก.15

| รายละเอียดผู้ใช้งาน           | 👚 เมนูหลัก / IPD / การให้บริการผู้ป่วยใน - IPD / อัพ                                                                                                    | เตลข้อมูด Kardex                                                             |                                                                                    |                                        |  |
|-------------------------------|----------------------------------------------------------------------------------------------------|------------------------------------------------------------------------------|------------------------------------------------------------------------------------|----------------------------------------|--|
|                               | HN : 520002440 นา<br>AN : 630002152 เดี                                                                                                    | เงลุบถ มีสุวรรณ 62 ปี 7 เดือน 2<br>ยง : 18                                   | 27 วัน วันที่ Admit 20/10/256                                                      | เ3 หอผู้ป่วย : หญิง 5 ห้อง : สามัญล่าง |  |
| 5                             | ป่! ฟอร์มอัพเดดข้อมูลการส่งเวรประจำวัน                                                                                                    |                                                                              |                                                                                    |                                        |  |
| ¢ JL J                        | รันที่ *                                                                                                    | เวรประจำวัน *                                                                |                                                                                    | ประเภทผู้ป่วย *                        |  |
|                               | 22/10/2563 01:07                                                                                                    | เวรดิก                                                                       | ~                                                                                  | 3b                                     |  |
| ชื่อ-ฮกอ : น.ฮ.กรถนก.ถกษ์สมทร | แพทย์ผู้สั่ง *                                                                                                    | Diag *                                                                       |                                                                                    |                                        |  |
| แผนกกุ่งองปัวย : หญิง 5       | นพ.พรรธนภ ดัณฑ์ศุภศิริ                                                                                                    | ✓ F31.2 E785 Z632                                                            |                                                                                    |                                        |  |
|                               | การประเม็น SAFE-D<br>IIII S = Suicide □ A = Accident                                                                                                    | F = Fighting                                                                 | E = Escape                                                                         | D = Dysphagia                          |  |
|                               | HAD                                                                                                    |                                                                              |                                                                                    |                                        |  |
|                               | Clozapine                                                                                                    | Sodium Valproate                                                             |                                                                                    | Phenytoin                              |  |
|                               | Phenobarbital                                                                                                    | Carbamazepine                                                                |                                                                                    | <ul> <li>Lithium Carbonate</li> </ul>  |  |
|                               | Zolpidem Tartate                                                                                                    | Methylphenidate (                                                            | Ritalin,Concerta)                                                                  | Warfarin Sodium                        |  |
|                               | Potassium Chloride Injection                                                                                                    |                                                                              |                                                                                    |                                        |  |
|                               | BT(C)                                                                                                    | PR(esta/min)                                                                 |                                                                                    | RR(ครั้ง/min)                          |  |
|                               | 36.0                                                                                                    | 70                                                                           |                                                                                    | 20                                     |  |
|                               | BP(mm Hg)                                                                                                    |                                                                              | BW.(kgs.)                                                                          |                                        |  |
|                               | 119/60                                                                                                    |                                                                              | 69.50                                                                              |                                        |  |
|                               | ECT *                                                                                                    |                                                                              | EEG *                                                                              |                                        |  |
|                               | Linth ECT                                                                                                    |                                                                              | ~ ไม่มี                                                                            |                                        |  |
|                               | EKG *                                                                                                    |                                                                              | Y rav 8                                                                            |                                        |  |
|                               | ไม่มี                                                                                                    |                                                                              | <ul> <li>ไม่มี</li> </ul>                                                          |                                        |  |
|                               | anna lab anna                                                                                                    |                                                                              |                                                                                    |                                        |  |
|                               | รายการ Lab ตรวจ:                                                                                                    |                                                                              |                                                                                    |                                        |  |
|                               | CBC *                                                                                                    |                                                                              | NRRSTR CBC *                                                                       |                                        |  |
|                               | ครั้งที่ 1                                                                                                    |                                                                              | ✓ ปกติ                                                                             |                                        |  |
|                               | E'Lyte *                                                                                                    |                                                                              | Nagson E'Lyte *                                                                    |                                        |  |
|                               | ครั้งที่1                                                                                                    |                                                                              | ¥ ปกตี                                                                             |                                        |  |
|                               | LFT *                                                                                                    |                                                                              | NARSTA LFT *                                                                       |                                        |  |
|                               | ครั้งที่ 1                                                                                                    |                                                                              | * ไม่ปกติ                                                                          |                                        |  |
|                               | TFT *                                                                                                    |                                                                              | NARSTA TFT *                                                                       |                                        |  |
|                               | 120623 111                                                                                                    |                                                                              | 1.1111                                                                             |                                        |  |
|                               | U/A *                                                                                                    |                                                                              | Nagsta U/A*                                                                        |                                        |  |
|                               | esan 1                                                                                                    |                                                                              | ¥ Пля                                                                              |                                        |  |
|                               | Na+ *                                                                                                    |                                                                              | Nags33 Na+*                                                                        |                                        |  |
|                               | 89931                                                                                                    |                                                                              | ¥                                                                                  |                                        |  |
|                               | K+*                                                                                                    |                                                                              | N88539 K+*                                                                         |                                        |  |
|                               | Lab เพิ่มเติม                                                                                                    |                                                                              | UTR .                                                                              |                                        |  |
|                               |                                                                                                    |                                                                              |                                                                                    |                                        |  |
|                               | Brief History                                                                                                    |                                                                              | Patient's Needs & Problem                                                          | n                                      |  |
|                               | SMI-V1 : มีความเสี่ยงก่อความรุนแรงต่อตนเองระดับเร่<br>จะให้ไฟซ้อตตาย)<br>-ประเภท 2เหลือง มากันสามี มาก่อนวันนัด ให้ข่อมูล (                                          | ร์กน้อย (ปี 58 เอานิ้วแหย่ปลั๊กไฟเพื่อ<br>Case แพทย์ให้รับยาเดิม 3 ครั้ง ครบ | <ul> <li>1.แบบแผนการนอนหลับแปร</li> <li>2.เสี่ยงค่อการเกิดอันครายค่อ</li> </ul>    | ปรวน<br>อดนเองและผู้อื่น               |  |
|                               | 1/3 SUN                                                                                                    |                                                                              | li                                                                                 |                                        |  |
|                               | Treatment                                                                                                    |                                                                              | Nursing Care & Approach<br>1.ประเมินความคิด อารมณ์ พ<br>2.เฝ้าระวังความเสียง S.F.E | เดดิกรรมและการรับรู้                   |  |
|                               |                                                                                                    |                                                                              | 3.ดูแลไฟปฏิบัตรกิจวัดรไฟซัง<br>4.Record v/s                                        | บประหานอาหารและอา                      |  |
|                               | Evaluation<br>กลางคืนผู้ป่วยสามารถนอนหลับได้ หลังสิ้นนอนสามาร<br>ป่วยเรียบเฉย ทุดคุยถามตอบรู้เรื่อง ขอมรับอาการป่าส<br>เบื่อเศร้า ปฏิเสธดวามศิตปาร้ายตนเอง ร่วมมือดี | รถดูแอคนเองในการทำกิจวัดรประจำวันได้ ยุ<br>io ขอมรับนอนไม่หลับ               | มมายเหตุ                                                                           |                                        |  |
|                               | ผู้บันทึก                                                                                                    |                                                                              | เวลาบันทึก                                                                         |                                        |  |
|                               | น.ส.จดุรพร หม่อมพิบูลย์                                                                                                    |                                                                              | 22/10/2563 01:07                                                                   |                                        |  |
|                               |                                                                                                    | _                                                                            |                                                                                    |                                        |  |
|                               |                                                                                                    | อัพเดด                                                                       | เข้อมูล ยกเล็ก                                                                     |                                        |  |

ภาพที่ ก.15 ระบบ E-Kardex ในส่วนหน้าจอของการแก้ไขข้อมูลการส่งเวร จากภาพที่ ก.15 ให้ผู้ใช้งานทำการแก้ไขข้อมูลที่ต้องการเปลี่ยนแปลงไปจากเดิม (จะต้องเป็นเวรของตนเองเท่านั้น) เมื่อป้อนข้อมูลครบถ้วนตามที่ระบบกำหนดไว้แล้ว จากนั้นทำการกดปุ่ม "อัพเดตข้อมูล" เพื่อทำการอัพเดตข้อมูลอาการของผู้ป่วยให้เป็น ปัจจุบันในเวรนั้นๆ

 ปุ่ม "ลบข้อมูล" เมื่อต้องการลบข้อมูลการบันทึกการส่งเวร ให้คลิกที่ปุ่ม "ลบ ข้อมูล" × ระบบจะแสดงกล่องข้อความดังภาพที่ ก.16

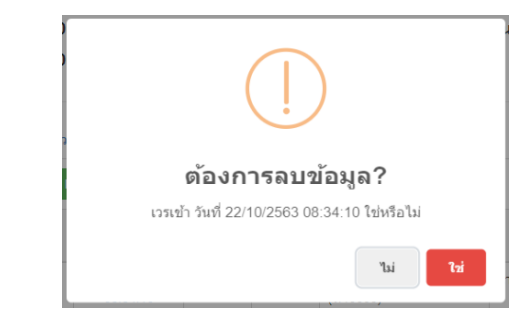

ภาพที่ **ก.16** ระบบ E-Kardex ในส่วนหน้าจอการลบข้อมูลการส่งเวร

จากภาพที่ ก.16 เมื่อผู้ใช้งานต้องการลบข้อมูลการส่งเวร จะปรากฏกล่อง ข้อความถามยืนยันการลบข้อมูล ถ้าผู้ใช้งานประสงค์ต้องการลบข้อมูลเวรนี้ให้คลิก ปุ่ม "ใช่" รายการบันทึกเวรนั้นๆจะถูกลบออกจากประวัติการส่งเวรของผู้ป่วยเคสนี้

การเรียกดูประวัติการส่งเวร หรือใบสรุป E-Kardex จากภาพที่ ก.13 ให้คลิกที่วัน/
 เวลาของการส่งเวร จะปรากฏหน้าจอดังภาพที่ ก.17

|                                                                                                    |                                                                                             | 13 (1811 13 1911 13 1911 13                              |
|----------------------------------------------------------------------------------------------------|---------------------------------------------------------------------------------------------|----------------------------------------------------------|
|                                                                                                    | Kardex Electronic                                                                           |                                                          |
| ชื่อผู้ป่วย นายทดสอบระบบ                                                                                                    | ณ สวนสราญรมย์ อายุ 3                                                                        | 1 1 HN 61000030                                          |
| เลขบัดหปายข                                                                                                    | נאול פוס אות                                                                                | линицан: Інн                                             |
| สัญชาติ: ไทย                                                                                                    | เชื่อขาดิ: ไทย ศาสนา พุทธ การศึกษา:                                                         | ក្តរព្រះស្មាលទី                                          |
| sayarris Admit-                                                                                                    |                                                                                             |                                                          |
| AN: 11111111                                                                                                    | าันที่ Admit: 03/10/2563                                                                    | Admit หรือที่: 2                                         |
| แททย์ผู้สัง: นพ.พวรรนภ คัณฑ์ศุภพิริ                                                                                                    | Diag: F20                                                                                   |                                                          |
| พอผู้ป่วย: พญิง 5                                                                                                    | พ้อง: สามัญต่าง                                                                             | uiina: 50                                                |
| ຜູ້ຈັນເຈົ້າຈະນນ: ນ.ສ.ກຈກນກ ຖຸກນໍ່ສນຸກຈ                                                                                                    | วันที่: 22/10/2563                                                                          | 13:12 H.                                                 |
| ข้อมูดการตั้งเวร                                                                                                    |                                                                                             |                                                          |
| uru :: 10                                                                                                    | 54. 22/10/2563 13:15 u.                                                                     | ประเภทธุปรย: 2a                                          |
| แพทย์ผู้สัง: แพ.พวรรณก ตัณฑ์ศุภพิริ                                                                                                    | Diag F20                                                                                    |                                                          |
| SAFED: Accident, Fighting                                                                                                    |                                                                                             |                                                          |
| HAD: Phenobarbital, Zolpidem Tartate                                                                                                    |                                                                                             |                                                          |
| 8T: 36.1 C                                                                                                    | PR: 84 mSatmin                                                                              | RR: 20 maaimin                                           |
| BP: 98/62 mm Hg                                                                                                    | IWV: 53.50 kgs.                                                                             |                                                          |
| ECT: Twin ECT                                                                                                    | EEG: Tail                                                                                   |                                                          |
| EKG: ไม่มี                                                                                                    | X-ray: Tail                                                                                 | CBC: -                                                   |
| E-Lyte: -                                                                                                    | LFT: -                                                                                      | TFT: +                                                   |
| U/A: -                                                                                                    | Nat: -                                                                                      | K+: -                                                    |
| Lab เพิ่มเพิ่ม: -                                                                                                    |                                                                                             |                                                          |
| Brief History: - 2 เพื่อน เครื่องพละอะเรื่อง ทั้ง<br>โดยการกรีตแขน เครื่อย PARA ไว้ 5 เม็ด แต                                                                                                    | เรื่องเรียน เรื่องคระบครัว สิตอยากตาย หยุดค<br>เพื่อนมาเห็นเสียกคน เมื่ออาหาร สมาชิโมพี เรี | รามคิดไม่ได้ ได้พยายามทำร้ายคนแง<br>ยนคนังสือโมรู้เรื่อง |
| Patients Needs & Problem: 1. เชื่องพื้อการท่                                                                                                    | าร้ายทางเองเพื่องจากมีอารมะมีเมื่อ เคริว 2.การ                                              | น้อการความเครียดและมัญหาใม่เ <mark>ห</mark> มาะส         |
| Treament, นักดังคมนักสาพิเพื่อเครียมครอง<br>ทบแพทย์เพื่อเครียมครอบครัวและวางแผนจำ                                                                                                    | พร้าและ นักจิดเพื่อทำจึดปฏบัด นัลครอบคร้าม<br>หมาย แจงมารคารับพรายและ                       | 25/10/63 (38114.00                                       |
| Nursing Care & Approach: 1 ประเมินความ<br>3.ไหขอมูลการจัดการครามเครื่อดและปัญหาที่เ                                                                                                    | ຄິດ ຄາງແຕ່ ແລະຫຄຸດີກາງນ 2.ເປົ້າງະວັง SAFE<br>ກມາເຫນ 4.ສູແຄກິຈາີຕາປ່າເຈົ້າວັນ 5.Record v     | S                                                        |
| Evaluation: Pre-Discharge stage กลางขึ้นผู้<br>ผูปวยแขมโส สนุกสนานครีมแครง อยู่ในกลุ่มเจ                                                                                                    | ป่วยสามารถแผนตลับได้ หลังตั้นแผนสามารถ<br>โอน สนใจและให้รวมอื่อในการรักษา                   | ดูแอตนเองในการทำกิจวัดรประจำวันใด้                       |
| หมายเหตุ: นักจิตนัดประเมิน 26 ตก 63                                                                                                    |                                                                                             |                                                          |
| ผู้บันทึก: พ.ส.กวกพก ถุกษัสมุทร                                                                                                    | Tut: 22/10/2563                                                                             | LINT: 13:15 W.                                           |
| ข้อมูลการจำหน่าย                                                                                                    |                                                                                             |                                                          |
| and the second second se | 2/ 47 - C 1/ 47                                                                             |                                                          |

ภาพที่ ก.17 ระบบ E-Kardex ในส่วนของการเรียกดูใบสรุป E-Kardex

| irdex โรงพยาบาลสวนสราญรมย์ |                                                                 |                               |                                |                                        |                                     |                          | 👤 น.ส.กรกนก ฤกษ์สม | лгелаа 🕙 зиу   |
|----------------------------|-----------------------------------------------------------------|-------------------------------|--------------------------------|----------------------------------------|-------------------------------------|--------------------------|--------------------|----------------|
| ายละเอียดผู้ใช้งาน         | 📌 เมนูหลัก / IPD /                                              | การให้บริการผู้ป่วยใน - IPD   |                                |                                        |                                     |                          |                    |                |
|                            | HN : 61000<br>AN : 11111                                        | 0030 น<br>ห<br>1111           | ายทดสอบระบะ<br>อผู้ป่วย : หญิง | บ ณ สวนสราญร<br>5 ห้อง : สามัญร        | รมย์ 31 ปี 9 เล่<br>ล่าง เตียง : 50 | ถือน 2 วัน วันที่ A<br>) | Admit 03/10/25     | 63             |
| 6.                         | 💄 ຮັນຜູ້ນ້ວຍ                                                    | Kardex <b>Y</b> Vital Signs   |                                |                                        |                                     |                          |                    |                |
|                            | 👬 Vital Signs (กรา                                              | ฟจากวันที่มากไปหาวันที่น้อย)  |                                |                                        |                                     |                          |                    |                |
| ชื่อ-ฮกอ ันสารถนกากษ์สมบร  |                                                                 |                               | TOP 50 อัน                     | ดับ รายงานค่าเฉลียกา<br>กลอดรายนาลาการ | เรวัดอุณหภูมิประจ<br>Admit          | าวัน (BT)                |                    |                |
| แผนค/พอผู้ป่วย : หญิง 5    | 37.5                                                            |                               |                                |                                        |                                     |                          |                    |                |
|                            | (j) 37<br>2 36.5<br>2 36.5<br>4<br>4<br>2 36<br>36<br>36        | 36.8<br>36.4 36.5 36.5 36.5 3 | 6.5 36.5 36.5 36               | 5<br>36.3 36.3<br>36 36 36             | 36.7 36.8<br>36.6<br>5 36           | 36.9 36.9 3<br>36.6      | 6.9 36.9 36.9      | 36 36 36 36 36 |
|                            | 85.5<br>10 <sup>100/06/06/06/06/06/06/06/06/06/06/06/06/0</sup> |                               |                                |                                        |                                     |                          |                    |                |
|                            |                                                                 | ňuď                           | 176                            | BP(mm Ha)                              | BT(C)                               | PP(of a(min)             | PP(of/s/min)       | BW/kge )       |
|                            | - 1                                                             | 22/10/2563 00:34:31           | 60<br>60                       | 136/96                                 | 36.0                                | 100                      | 20                 | 00.00          |
|                            | 2                                                               | 21/10/2563 18:25:26           | טרע                            | 96/60                                  | 36.5                                | 94                       | 20                 | 00.00          |
|                            | 2                                                               | 21/10/2563 13:05:03           | เช้า                           | 111/62                                 | 36.4                                | 96                       | 20                 | 00.00          |
|                            | 3                                                               |                               |                                |                                        |                                     |                          |                    | 00.00          |

Tab Vital Sigins จะแสดงกราฟ และอุณหภูมิต่างๆ ดังภาพที่ ก.18

ภาพที่ ก.18 ระบบ E-Kardex ในส่วนของการแสดงกราฟ Vital Sigins

#### 3. เมนูหลัก "ประวัติ Kardex หลังจำหน่าย"

จากภาพที่ ก.2 คลิกที่เมนูหลัก "ประวัติ kardex หลังจำหน่าย" จากนั้นระบบจะแสดง หน้าจอดังภาพที่ ก.19

| E-Kardex โรงพยาบาลสวนสราญรมย์       |                                         |                                                                                 |                                                            |                           | 👤 น.ส.กรกนก ฤกษ์สมุทร       | 🕑 ออกจากระบบ        |
|-------------------------------------|-----------------------------------------|---------------------------------------------------------------------------------|------------------------------------------------------------|---------------------------|-----------------------------|---------------------|
| ่⊥รายละเอียดผู้ใช้งาน               | 📌 เมนูหลัก / ประวัติ Kardex             | < หลังจำหน่าย                                                                   |                                                            |                           |                             |                     |
| A                                   | .่∄ กรุณาดันหารายชื่อผู้ปัวย<br># AN HN | บที่ต้องการดูประวัติ Kardex<br>ค้นหาตาม<br>AN, HN, ชื่อ, นามสกุล<br>ชื่อ - สกุล | <ul> <li>ระบุข้อความที่ดี</li> <li>วันที่ Admit</li> </ul> | ้องการดันหา<br>วันที่ D/C | Q ดับหา<br>จำนวนวัน         | หอผู้ป่วย           |
| ชื่อ-สกุล : น.ส.กรกนก ฤกษ์<br>สมุทร |                                         |                                                                                 | ไม่พบข้อมูล                                                | 1                         |                             |                     |
| แผนก/หอผู้ ∶หญิง5<br>ป่วย           |                                         |                                                                                 |                                                            |                           |                             |                     |
| copyright ©2020 E-Kardex SSR        |                                         |                                                                                 |                                                            | Po                        | wered by Computer Center Su | ansaranrom Hospital |

ภาพที่ ก.19 ระบบ E-Kardex ในส่วนของหน้าจอการเรียกดูประวัติหลังจำหน่ายย้อนหลัง จากภาพที่ ก.19 ผู้ใช้งานสามารถค้นหาประวัติของผู้ป่วยด้วย HN, AN, ชื่อ หรือ นามสกุล ได้ ดังภาพที่ ก.20

| E-Kardex โรงพยาบาลสวนสราญรมย์        |                                                                                             | 🁤 น.ส.กรกนก ฤกษ์สมุทร      | 🖰 ออกจากระบบ       |
|--------------------------------------|---------------------------------------------------------------------------------------------|----------------------------|--------------------|
| L รายละเอียดผู้ใช้งาน                | 🕈 เมนูหลัก / ประวัติ Kardex หลังจำหน่าย                                                     |                            |                    |
|                                      | .∰ กรุณาพืนหาราบปัตร์ปัวยาที่ต้องการดูประวัดี Kardex<br>ดับบาลาม<br>                        | Q ดับหา<br>คับหา:          |                    |
| ชื่อ-สกุล : น.ส.กรกนก ฤกษ์           | # ∐⊾ AN มี HN มี ชื่อ-สกุล มี วันที่Admit มี วันที่                                         | D/C ↓† จำนวนวัน ↓†         | หอผู้ป่วย ↓↑       |
| สมุทร<br>แผนก/หอผู้ : หญิง 5<br>ป่วย | 1 111111111 610000030 นายทดสอบระบบ ณ สวนสราญรมย์ 03/10/2563 22/10<br>แสดง 1 ถึง 1 จาก 1 แถว | 0/2563 19<br>ก่อนหน้       | หญิง5<br>1 1 ถัดไป |
| 110                                  |                                                                                             |                            |                    |
| copyright ©2020 E-Kardex SSR         | Powe                                                                                        | red by Computer Center Sua | nsaranrom Hospital |

ภาพที่ ก.20 ระบบ E-Kardex ในส่วนผลการค้นหาประวัติ kardex หลังจำหน่าย

จากภาพที่ ก.20 เมื่อพบข้อมูลของผู้ป่วยแล้วให้คลิกเลือกครั้งที่ต้องการดูประวัติการรักษา คลิกที่ AN ของผู้ป่วยครั้งนั้น จะปรากฏดังภาพที่ ก.21

| E-Kardex โรงพยาบาลสวนสราญรมย์       |                                                                               |                                                                                        |                                            | 👤 น.ส.กรกนก ฤกษัสมุทร 🛛 🕑 ออกจากระบบ                                       |
|-------------------------------------|-------------------------------------------------------------------------------|----------------------------------------------------------------------------------------|--------------------------------------------|----------------------------------------------------------------------------|
| 💄 รายละเอียดผู้ไข้งาน               | 🏦 เมนูหลัก / ประวัติ Kardex หลัง                                              | รจำหน่าย / ข้อมูลการจำหน่าย                                                            |                                            |                                                                            |
|                                     | HN : 61000030<br>AN : 11111111                                                | นายทดสอบระบบ ณ สวนสรา<br>หอผู้ป่วย : หญิง 5 ห้อง : สาม่                                | ญรมย์ 31 ปี 9 เดือน 2<br>เญล่าง เดียง : 50 | วัน วันที่ Admit 03/10/2563                                                |
| มื่อ-สกุล : น.ส.กรกนก ฤกษ์<br>สมุหร | ±ี่ ข้อมูลการ Admit                                                           | 111111111<br>03/10/2563                                                                | Admit ครั้งที่:<br>วันที่จำหน่าย:          | 2<br>22/10/2563                                                            |
| แผนก/หอผู้ :หญิง5<br>ป้วย           | แพทยผูลง:<br>Diag แรก Admit:<br>หอผู้ป่วย :<br>ผู้รับ Admit:<br>ผู้ทำจำหน่าย: | นพ.พรรธมม.ตณรหุภุพร<br>F20<br>ห.อ.หญิง 5<br>น.ส.กรกนก ฤกษัสมุทร<br>น.ส.กรกนก ฤกษัสมุทร | ห้อง / เดียง:<br>วันที่:<br>วันที่:        | สามัญล่าง เดียง 50<br>22/10/2563 เวลา 13:12 น.<br>22/10/2563 เวลา 13:45 น. |
| copyright ©2020 E-Kardex SSR        | L                                                                             |                                                                                        | Pc                                         | wered by Computer Center Suansaranrom Hospital                             |

ภาพที่ ก.21 ระบบ E-Kardex ในส่วนของข้อมูลประวัติการ Admit

จากภาพที่ ก.21 กรณีต้องการดูประวัติ kardex หลังจำหน่าย ให้คลิกไปที่ Tab สอง ประวัติ kardex จะปรากฏหน้าจอดังภาพที่ ก.22

| E-Kardex โรงพยาบาลสวนสราญรมย์ |                                    |                                  |                                |                                     |                                                  | 👤 น.ส.กรกนก ฤ            | กษ์สมุทร 🕑 ออกจากระบบ        |
|-------------------------------|------------------------------------|----------------------------------|--------------------------------|-------------------------------------|--------------------------------------------------|--------------------------|------------------------------|
| ▲ รายละเอียดผู้ใช้งาน         | 📌 ដេរមូអត័ក                        | / ประวัติ Kardex หลัง            | สำหน่าย / ข้อม                 | <b>มูลการ</b> จำหน่าย               |                                                  |                          |                              |
| A                             | HN : 610<br>AN : 111<br><br>ม้อมูล | 0000030<br>1111111<br>Inns Admit | นายง<br>หอผู้รั<br>วัติ Kardex | าดสอบระบบ ณ ส<br>ป่วย : หญิง 5 ห้อง | มนสราญรมย์ 31 ปี 9 เดี<br>: สามัญล่าง เดียง : 50 | อน 2 วัน วันที่ Admit 03 | 3/10/2563                    |
| ชื่อ-สกุล : น.ส.กรกนก ฤกษ์    | #                                  | วันที่                           | เวร                            | ประเภทผู้ป่วย                       | แพทย์ผู้สั่ง                                     | ผู้บันทึก                | หมายเหตุ                     |
| สมุทร<br>แผนก/หอผู้ : หญิง 5  | 1                                  | 22/10/2563<br>13:15:33           | บ่าย                           | 2a                                  | นพ.พรรธนภ ดัณฑ์ศุภศิริ                           | น.ส.กรกนก ฤกษ์สมุทร      | นักจิดนัดประเม็น 26<br>ดค 63 |
| ป่วย                          |                                    |                                  |                                |                                     |                                                  |                          |                              |
| copyright ©2020 E-Kardex SSR  |                                    |                                  |                                |                                     |                                                  | Powered by Computer C    | Center Suansaranrom Hospital |

ภาพที่ ก.22 ระบบ E-Kardex ในส่วนของรายการประวัติ kardex หลังจำหน่าย

จากภาพที่ ก.22 ให้คลิกที่วัน/เวลาของการส่งเวร จะปรากฏหน้าจอดังภาพที่ ก.23

|                                                                                            |                                                                                            | วันที่ 22/10/2563 เวลา 13                                |
|--------------------------------------------------------------------------------------------|--------------------------------------------------------------------------------------------|----------------------------------------------------------|
|                                                                                            | Kardex Electronic                                                                          |                                                          |
| ชื่อผู้ป่วย นายทดสอบระบบ                                                                   | ณสวนสราญรมย์ อายุ :                                                                        | 31 1 HN 61000030                                         |
| ເສນນັສາປາວນ                                                                                | נונא סופ אוון                                                                              | มาาหลุ่มาส: โสด                                          |
| ดัญชาติ: ไทย                                                                               | เรื่อขาดิ: โทย ศาสนา: พุทธ การศึกษา                                                        | : ຮຸຈກວ່ານວິຊຸຊຸດທຈົ                                     |
| sayams Admit-                                                                              |                                                                                            | 2 4032 C                                                 |
| AN: 11111111                                                                               | Tuff Admit: 03/10/2563                                                                     | Admit wijeft: 2                                          |
| แพทย์ผู้สัง: นพ.พวรรนก คัณฑ์ศุภพิวิ                                                        | Diag F20                                                                                   |                                                          |
| พอผู้ป่วย: พญิง 5                                                                          | พ้อง: สามัญต่าง                                                                            | vilue: 50                                                |
| ຜູ້ຈັນເຈົ້າຈະນະ: ນ.ສ.ກຈາກນາ ຊຸດນໍສນຸກຈ                                                     | ₩ <sup>4</sup> : 22/10/2563                                                                | 13:12 14                                                 |
| ข้อมูดการตั้งเวร                                                                           |                                                                                            |                                                          |
| טרע ורכז                                                                                   | 34 22/10/2563 13:15 u.                                                                     | ປາະທາທູປ່າມ: 2a                                          |
| แททย์ผู้สัง: แพ.พวรระเภ ตัณฑ์ศุภพิริ                                                       | Diag F20                                                                                   |                                                          |
| SAFED: Accident, Fighting                                                                  |                                                                                            |                                                          |
| HAD: Phenobarbital, Zolpidem Tartate                                                       |                                                                                            |                                                          |
| 8T: 36.1 C                                                                                 | PR: 84 #51/min                                                                             | RR: 20 mainin                                            |
| BP: 98/62 mm Hg                                                                            | IW: 53.50 kgs.                                                                             |                                                          |
| ECT: Livin ECT                                                                             | EEG: bill                                                                                  |                                                          |
| EKG: ไม่มี                                                                                 | X-ray: Tait                                                                                | CBC: -                                                   |
| E-Lyte: +                                                                                  | LFT: +                                                                                     | TFT. +                                                   |
| UNA: -                                                                                     | Nat: -                                                                                     | K+: -                                                    |
| Lab เพิ่มเพิ่ม: -                                                                          |                                                                                            |                                                          |
| Brief History: - 2 เพื่อน เหวียงพลวยเวื้อง ทั้ง<br>โดยกาวกวิทยาน เหวียม PARA ไว 5 เม็ด แต  | เรื่องเรียน เรื่องคระบครัว คิดอยากตาย พยุดด<br>เพื่อนมาเห็นเสียกอน เมื่ออาหาร สมาชิโมพี บั | เรามคิดไม่ใด โต่พยายามทำรายสนเลง<br>ขนตามังคือใมวูเรื่อง |
| Patients Needs & Problem: 1.182-99801391                                                   | าร้ายพพลงเพื่องจากมีอารมณ์ป้อ เหร็ว 2.กา                                                   | รจัดการความเครียดและปัญหาใม่เหมาะส                       |
| Treatment, นักดังคมนักญาพิเพื่อเครือมดรอง<br>ทบแพทยเพื่อเครือมดรอบครัวและรางแผนจำห         | งๆรัวและ นักจิดเพื่อทำจิดปฏบัด นัดควอบครัว<br>หนาย และมารดารับทราบและว                     | 25/10/63 128/14.00                                       |
| Nursing Care & Approach: 1 ประเม็นความ<br>3.โหขอมูลการจัดการความเครือคและปัญหาที่เ         | กิด อารมณ์ และพฤติกรรม 2.เป้าระวัง SAFE<br>หมาะสม 4.ดูแตกิจวิตรประจำวัน 5.Record           | S<br>vis                                                 |
| Evaluation: Pre-Discharge stage ກອາວທີ່ແຮ<br>ອູປ່ວຍພອມໃຫ້ ສະນຸກສາມານທີ່ວິເມທາວາ ອຍູໃນກອຸນອ | ป่วยสามารถเผยเหลียได้ หลังขึ้นแผนสามาร<br>โดน สนใจและให้รวมมือในการรักษา                   | ะขุนอดนะองในการทำกิจวัดรประจำวันใด้                      |
| <mark>หมายเหตุ: นักจิตนัดประเมิน 26 ตก 63</mark>                                           |                                                                                            |                                                          |
| ผู้นันทึก: พ.ส.กรกษก ถุกษัสมุทร                                                            | Twit: 22/10/2563                                                                           | 13:15 H.                                                 |
| ข้อมูลการจำหน่าย                                                                           |                                                                                            |                                                          |
| and the second second                                                                      | a second second second                                                                     | STOCKAT                                                  |

**ภาพที่ ก.23** ระบบ E-Kardex ในส่วนของการเรียกดูใบสรุป E-Kardex หลังจำหน่าย

4. เมนูหลัก "รายงาน"

จากภาพที่ ก.2 คลิกที่เมนูหลัก "รายงาน" จากนั้นระบบจะแสดงหน้าจอดังภาพที่ ก.24

| E-Kardex โรงพยาบาลสวนสราญรมย์       |                                                               | 👤 น.ส.กรกนก ฤกษ์สมุทร 🛛 🕐 ออกจากระบบ             |
|-------------------------------------|---------------------------------------------------------------|--------------------------------------------------|
| ▲รายละเอียดผู้ใช้งาน                |                                                               |                                                  |
|                                     | ประเภทรายงาน                                                  | ดูรายงาน                                         |
|                                     | ➤ Treatment และการติดดามแผนการรักษา                           | → ไปหน้ารายงาน                                   |
|                                     | ▶ การจำแนกประเภทผู้ป่วยจิตเวช : ผู้ป่วนใน ณ วันที่ 22/10/2563 | → ไปหน้ารายงาน                                   |
| ชื่อ-สกุล : น.ส.กรกนก ฤกษ์<br>สมุทร | L                                                             |                                                  |
| แผนก/หอผู้ : หญิง 5<br>ป้วย         |                                                               |                                                  |
|                                     |                                                               |                                                  |
| copyright ©2020 E-Kardex SSR        |                                                               | Powered by Computer Center Suansaranrom Hospital |
|                                     |                                                               |                                                  |

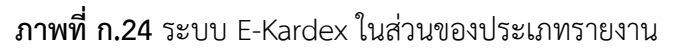

จากภาพที่ ก.24 หน้าจอประเภทรายงานจะมีอยู่ 2 รายงาน คือ

 Treatment และการติดตามแผนการรักษา เมื่อต้องการดูข้อมูลการรับ-ส่งเวร สามารถทำการเลือกวันที่ทำ kardex เลือกหอผู้ป่วย และเลือกเวรที่ต้องการดู จากนั้นกดปุ่ม "ประมวลผล" ระบบจะแสดงหน้าจอดังภาพที่ ก.25

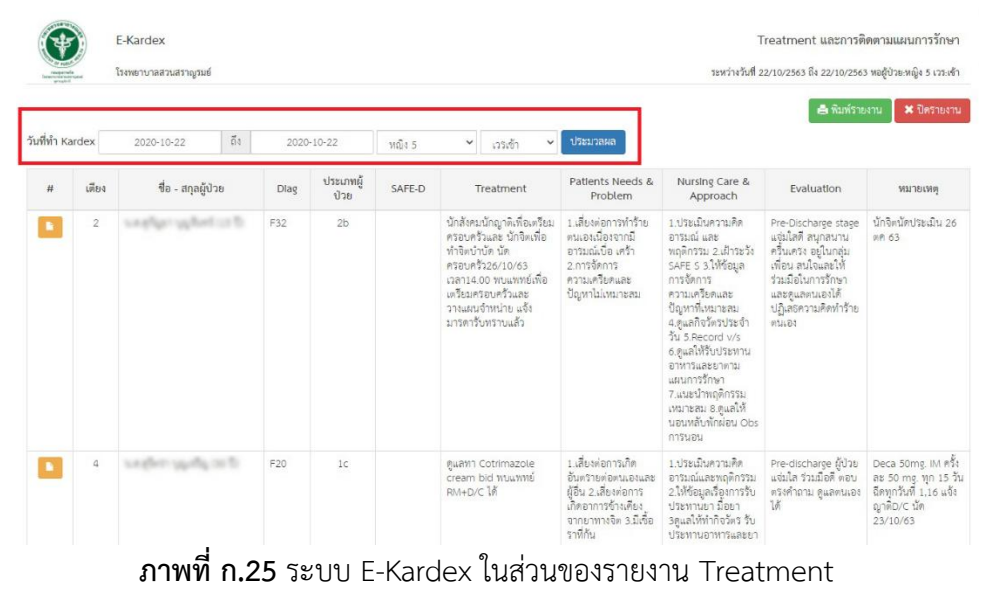

และการติดตามแผนการรักษา

จากภาพที่ ก.25 สามารถคลิกดูใบสรุป "ประวัติ kardex" 🚺 รูปแบบเต็มได้

- E-Kardex แสดงการจำแนกผ้ป่วยแยกตามตึก โรงพยาบาลสวนสราญรมย์ ณ วันที่ 22/10/2563 🗶 ปิดรายงา จำแนกประเภทผู้ป่วยแยกตามดึก 🔵 4a 🗶 3a 🕘 3b 🔴 2a 2b • 2c 🔴 la 1b 1c 2 (ng) ncnr 20 2
- การจำแนกประเภทผู้ป่วยจิตเวช : ผู้ป่วนใน ณ วันที่ (แสดงวันปัจจุบัน)

| หอผู้ป่วย รวม<br>(คน) | รวม | จำแนกตามประเภทผู้ป่วย (ณ วันที่ 22/10/2563) |    |    |    |    |    |    |    |    |   |
|-----------------------|-----|---------------------------------------------|----|----|----|----|----|----|----|----|---|
|                       | 4a  | 3a                                          | 3b | 2a | 2b | 2c | 1a | 1b | 1c | 1d |   |
| ชาย 2                 | 28  | 0                                           | 0  | 8  | 0  | 17 | 0  | 0  | 3  | 0  | 0 |
| ซาย 3                 | 16  | 0                                           | 0  | 5  | 0  | 11 | 0  | 0  | 0  | 0  | 0 |
| ชาย 4                 | 22  | 0                                           | 2  | 0  | 3  | 2  | 0  | 3  | 12 | 0  | 0 |
| ซาย 9                 | 18  | 0                                           | 1  | 0  | 3  | 8  | 0  | 0  | 6  | 0  | 0 |
| ซาย 11                | 11  | 0                                           | 9  | 0  | 2  | 0  | 0  | 0  | 0  | 0  | 0 |
| ศูนย์สาธิต            | 11  | 0                                           | 0  | 0  | 0  | 4  | 0  | 0  | 2  | 5  | 0 |
| หญิง 5                | 30  | 0                                           | 2  | 8  | 1  | 12 | 0  | 0  | 6  | 1  | 0 |
| หญิง 6                | 9   | 0                                           | 2  | 0  | 6  | 1  | 0  | 0  | 0  | 0  | 0 |
| ชาย 5                 | 31  | 0                                           | 0  | 4  | 0  | 27 | 0  | 0  | 0  | 0  | 0 |
| รวม                   | 176 | 0                                           | 16 | 25 | 15 | 82 | 0  | 3  | 29 | 6  | 0 |

| หอผู้ป่วย  | จำนวนผู้ป่วย<br>Admit ณ ตอนนี้ |  |  |  |  |
|------------|--------------------------------|--|--|--|--|
| ดึกซาย 11  | 11                             |  |  |  |  |
| ตึกซาย 2   | 28                             |  |  |  |  |
| ตึกชาย 3   | 38                             |  |  |  |  |
| ตึกซาย 4   | 22                             |  |  |  |  |
| ตึกชาย 5   | 31                             |  |  |  |  |
| ตึกชาย 9   | 18                             |  |  |  |  |
| ตึกหญิง 5  | 31                             |  |  |  |  |
| ตึกหญิง 6  | 9                              |  |  |  |  |
| ศูนย์สาชิต | 11                             |  |  |  |  |
| รวม        | 199                            |  |  |  |  |